Adobe Photoshop Album Starter Edition 3.0

#### INGEN GARANTI

Trediepartsprogrammen som levereras med enheten kan ha skapats av och ägas av personer eller företag som inte är dotterbolag till Nokia eller till Nokia närstående bolag. Nokia äger inte upphovsrätten eller de immateriella rättigheterna till dessa program från tredie part. Följaktligen ansvarar inte Nokia för någon slutanvändarsupport eller för programmens funktionalitet, eller för informationen i programmen eller i dessa material. Nokia lämnar inte någon garanti för trediepartsprogrammen, GENOM ATT ANVÄNDA PROGRAMMEN ACCEPTERAR DU ATT PROGRAMMEN LEVERERAS I BEFINTLIGT SKICK UTAN GARANTIER AV NÅGOT SLAG, VARKEN UTTRYCKLIGA ELLER UNDERFÖRSTÅDDA, MED UNDANTAG AV VAD SOM FÖLJER AV TVINGANDE LAG. VIDARE ACCEPTERAR DU ATT VARKEN NOKIA FILER DESS NÄRSTÅENDE BOLAG LÄMNAR NÅGRA UTFÄSTELSER FILER GARANTIER, VARKEN UTTRYCKLIGA ELLER UNDERFÖRSTÅDDA, INKLUSIVE, MEN UTAN BEGRÄNSNING TILL GARANTIER AVSEENDE ÄGANDERÄTT. ALLMÄNNA LÄMPLIGHET OCH/ELLER LÄMPLIGHET FÖR ETT SÄRSKILT ÄNDAMÅL ELLER ATT PROGRAMMEN INTE UTGÖR INTRÅNG I TREDJE PARTS PATENT, UPPHOVSRÄTT, VARUMÄRKEN FLLER ANDRA RÄTTIGHETER

#### © 2007 Nokia. Alla rättigheter förbehållna.

Nokia, Nokia Connecting People, Nseries och N77 är varumärken eller registrerade varumärken som tillhör Nokia Corporation. Andra produkt- och företagsnamn som det hänvisats till kan vara varukännetecken eller näringskännetecken som tillhör sina respektive ägare.

Nokia utvecklar ständigt sina produkter. Nokia förbehåller sig rätten att göra ändringar och förbättringar i de produkter som beskrivs i detta dokument utan föregående meddelande.

Reproduktion, överföring, distribution eller lagring av delar av eller hela innehållet i detta dokument i vilken som helst form, utan föregående skriftlig tillåtelse från Nokia, är förbjuden.

MED UNDANTAG AV VAD SOM FÖLJER AV TVINGANDE LAG SKALL VARKEN NOKIA ELLER DESS LICENSTAGARE UNDER INGA OMSTÄNDIGHETER VARA ANSVARIGT FÖR FÖRLUST AV DATA ELLER INKOMST ELLER SÄRSKILD, TILLFÄLLIG, FÖLDSKADA, ELLER INDIREKT SKADA, OAVSETT ORSAKEN TILL FÖRLUSTEN ELLER SKADAN.

INNEHÅLLET I DETTA DOKUMENT GÄLLER AKTUELLA FÖRHÅLLANDEN. FÖRUTOM VAD SOM STADGAS I TILLÄMPLIG TVINGANDE LAGSTIFTNING, GES INGA GARANTIER AV NÅGOT SLAG, VARKEN UTTRYCKLIGA ELLER UNDERFÖRSTÅDDA, INKLUSIVE, MEN UTAN BEGRÄNSNING TILL, GARANTIER AVSEENDE PRODUKTENS ALLMÄNNA LÅMPLIGHET COH/ELLER LÄMPLIGHET FÖR ETT SÄRSKILT ÄNDAMÅL, VAD GÄLLER RIKTIGHET, TILLFÖRLITLIGHET ELLER INNEHÅLLET I DETTA

#### DOKUMENT. NOKIA FÖRBEHÅLLER SIG RÄTTEN ATT ÄNDRA DETTA DOKUMENT ELLER ÅTERKALLA DET UTAN FÖREGÅENDE MEDDELANDE.

Tillgång till särskilda produkter och tillämpningar och tjänster för produkterna kan variera efter region. Kontakta återförsäljaren om du vill ha mer detaljerad information och veta vilka språkalternativ som finns tillgängliga.

Viss användning och vissa funktioner är SIM-kort- och/eller nätverksberoende, MMS-beroende eller beroende på enhettens kompatibilitet och innehållsformaten som stöds. Vissa tjänster kan debiteras separat.

Tekniska åtgärder för att skydda upphovsrättsskyddade verk mot obehöriga uttnyttjanden kan förhindra att vissa bilder, musik (inklusive ringsignaler) och annat innehåll kopieras, ändras, överförs eller vidarebefordras. I användarhandboken finns mer viktig information om enheten.

I anvandarnandboken finns mer viktig information om ennete

## Adobe Photoshop Album Starter Edition

Med hjälp av Adobe Photoshop Album 3.0 Starter Edition kan du söka efter, korrigera och enkelt dela foton med andra via en kompatibel dator. I den här versionen av Starter Edition kan du:

- Ordna dina foton genom att märka dem med taggar så blir de lätta att hitta.
- Använda kalendervyn för att kunna visa alla dina digitala bilder på en och samma plats.
- Enkelt åtgärda vanliga fel på foton.
- Dela foton med andra på flera sätt: Skicka dem via e-post, skriva ut dem hemma eller skicka dem till andra mobila enheter.

#### Installation

Installera programmet Adobe Photoshop Album Starter Edition på en kompatibel dator (programmet finns på CD-skivan). För Starter Edition krävs operativsystemet Microsoft Windows 2000 eller XP, Nokia Nseries PC Suite 1.5 eller senare för anslutningar mellan enhet och dator, samt Apple QuickTime 6.5.1 eller senare för visning och redigering av videoklipp.

Nokia Nseries PC Suite finns på den CD som följer med enheten. Om Apple QuickTime inte finns installerat på datorn kan du installera det från www.apple.com/quicktime/download. Följ anvisningarna på skärmen.

## Överföra foton och videoklipp från Nokia N77 till datorn

Du kan överföra foton från enheten till Starter Edition på två sätt.

Så här överför du automatiskt foton och videoklipp till en kompatibel dator:

- Anslut enheten till en dator med en USB-kabel. Dialogrutan Adobe Photo Downloader öppnas på datorn och de nya bild- och videofilerna markeras automatiskt.
- 2 Du startar överföringen genom att klicka på Hämta foton. Alla markerade filer importeras till Starter Edition. Album som du skapat i Galleri överförs automatiskt till Starter Edition och identifieras som taggar.
- **3** Du kan välja att filer ska raderas från enheten sedan du har överfört dem till Starter Edition.

Du kan aktivera eller inaktivera den automatiska dialogrutan **Adobe Photo Downloader** genom att högerklicka på ikonen i aktivitetsfältet.

Om du manuellt vill överföra foton till datorn gör du så här:

- 1 Anslut enheten till datorn med en kompatibel USB-kabel eller Bluetooth-anslutning.
- 2 Starta programmet Starter Edition.
- 3 Klicka på Hämta foton > Från kamera, mobiltelefon eller kortläsare i genvägsfältet. Dialogrutan Adobe Photo Downloader öppnas.
- 4 Starta överföringen genom att klicka på **Hämta foton**. Alla markerade filer importeras till Starter Edition. Album som du skapat i Galleri överförs automatiskt till Starter Edition och identifieras som taggar.
- **5** Du kan radera filerna från enheten sedan du har överfört dem till Starter Edition.

#### Överföra foton och videoklipp från datorn till Nokia N77

Om du vill överföra redigerade foton och videoklipp tillbaka till enheten gör du så här:

- 1 Anslut enheten till datorn med en kompatibel USB-kabel eller Bluetooth-anslutning.
- 2 Starta programmet Starter Edition.

- **3** Markera de foton och videor du vill överföra till enheten.
- 4 Klicka på Dela i genvägsfältet och välj Skicka till mobiltelefon.
- 5 Klicka på OK.

## Ordna och söka foton efter datum

I Starter Edition ordnas dina foton automatiskt efter datum så att du snabbt kan hitta dem. Du kan söka foton efter datum på två sätt: Med fotoområde och kalendervy.

Gör så här för att söka foton med fotoområde:

- 1 Välj Fotoområde i genvägsfältet.
- 2 Välj i tidslinjen nedanför genvägsfältet månaden för de foton som du vill visa. Foton från den månaden visas i fotoområdet.

Gör så här för att söka foton med kalendervyn:

- 1 Välj Kalendervy i genvägsfältet.
- 2 Välj en dag med ett foto i kalendervyn, så visas alla foton som togs den dagen.
- **3** Bläddra från månad till månad med piltangenterna överst i kalendern.

# Ordna och söka efter foton med taggar

Hitta foton med nyckelord utifrån personer, plats, händelse eller andra kännetecken på fotot. När du förser foton med taggar behöver du inte komma ihåg filnamn, datum eller mapp för varje foto.

Klicka på Ordna i genvägsfältet. Rutan Taggar öppnas.

Om du vill skapa en egen tagg gör du så här:

- 1 Klicka på Ny i rutan Taggar och välj Ny tagg.
- 2 I dialogrutan Skapa tagg använder du menyn Kategori och väljer i vilken underkategori taggen ska ingå.
- 3 I textrutan Namn skriver du taggens namn.
- 4 I textrutan **Anteckning** skriver du eventuell annan information du vill lägga till om taggen.
- 5 Klicka på OK.

Taggen visas i rutan **Taggar** i den kategori eller underkategori du valde.

Om du vill bifoga en tagg till ett foto drar du taggen från rutan Taggar till fotot i fotoområdet.

Om du vill söka efter foton dubbelklickar du på en tagg i rutan **Tagg**. Vid sökningen hittas alla foton som har försetts med den valda taggen.

Du kan begränsa sökresultatet och direkt hoppa till en särskild månad genom att klicka i fältet på tidslinjen.

Om du skapar ett nytt album på enheten, lägger till foton i det och överför albumet till Starter Edition, visas albuminformationen som en ny tagg under Importerade taggar.

### Korrigera foton

Korrigera de vanligaste fotoproblemen så här:

- 1 Välj ett foto i fotoområdet.
- 2 Välj Korrigera foto i genvägsfältet. Då skapas en kopia av originalfotot som du kan redigera. Om du vill korrigera fotot automatiskt väljer du Smart autofix.

Om du vill korrigera fotot manuellt väljer du **Fönstret** Korrigera foto... och något av följande:

**Allmänt** – Om du vill använda automatisk korrigering för färg, nivåer, kontrast eller skärpa.

**Beskär** – Om du vill beskära fotot för att förbättra kompositionen eller framhäva en viss del.

**Röda ögon** – Om du vill korrigera röda ögon som orsakats av kamerablixten.

## Spela upp och redigera videoklipp

Om du vill spela upp videor dubbelklickar du på videofilen och klickar på **Spela upp** under videofönstret.

Så här redigerar du, ordnar om och raderar scener i mobilfilmer:

- 1 Högerklicka på en filmfil och välj Redigera filmklipp från mobil. Den första bildrutan i videon visas i videofönstret. Den blå markören i tidslinjen under videofönstret anger vilken bildruta som visas.
- 2 Om du vill spela upp, pausa, stoppa, gå tillbaka till början eller gå till slutet använder du kontrollknapparna under videofönstret. Du kan flytta i videon genom att dra den blå markören på tidslinjen.
- **3** Om du vill välja en del av videon att beskära, ordna om eller ta bort gör du något av följande:
  - Dra markeringshandtagen som sitter i början och slutet av tidslinjen.
  - Du markerar starttiden genom att hålla ned Skift och klicka i tidslinjen. Du markerar sluttiden genom att hålla ned Ctrl och klicka i tidslinjen.
    När du har gjort en markering kan du dra markeringsstapeln i tidslinjen.
- 4 Om du vill ta bort den markerade delen av videon klickar du på knappen Ta bort i verktygsfältet. Om du vill beskära den markerade delen och ta bort delarna utanför klickar du på knappen Beskär i verktygsfältet.

Om du vill kopiera den markerade delen och klistra in den vid någon annan tidpunkt klickar du på knappen **Kopiera** i verktygsfältet. Dra den blå markören till önskad punkt i tidslinjen och klicka på knappen **Klistra in**.

### Mer information

Mer information om programmets funktioner hittar du under Hjälp > Adobe Photoshop Album Starter Edition 3.0 Hjälp... i huvudmenyn.

Om du vill ha produktsupport eller mer information om Starter Edition kan du besöka www.adobe.com/products/photoshopalbum/starter.html.